# J-STAGE 編集登載システム ダークアーカイブ設定 確認・変更手順

## 平成30年4月 知識基盤情報部

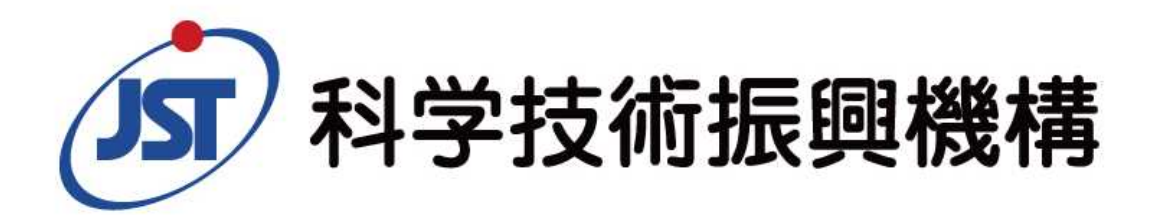

Japan Science and Technology Agency

1. 作業概要

### ■期間 2018年4月29日(日)~2018年6月30日(土)

### ■概要

J-STAGEでは2018年度下期よりダークアーカイブサービスの提供を開始します。 (詳細は「<u>ダークアーカイブサービスの提供開始について</u>」をご参照ください。)

サービス提供開始に先立ち、J-STAGE利用機関様におかれましてはダークアー カイブ設定にかかる作業を上記期間内にお願いいたします。

本作業にかかるダークアーカイブ設定の機能を2018年4月28日(土)のメンテナンス時(10時~17時)に編集登載システムに追加します。

複数の資料でご利用の場合は資料毎の設定が必要となります。

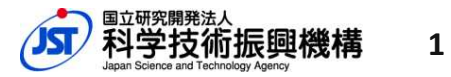

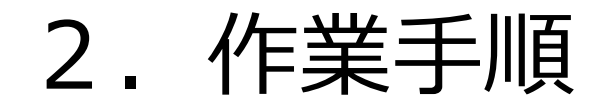

### ■確認・変更作業の流れ

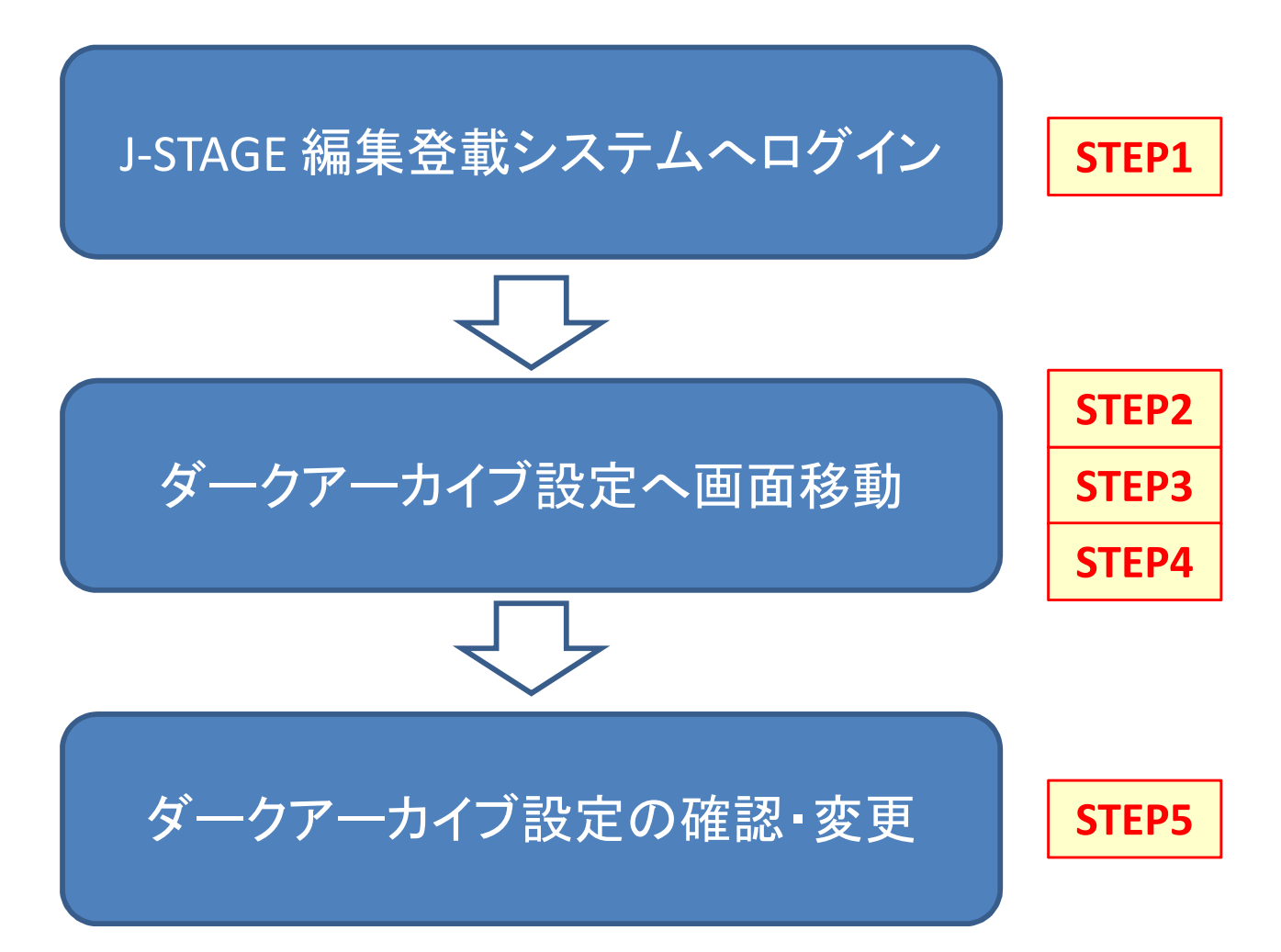

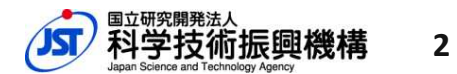

Japan Science and Technology Agency

#### STEP1 編集登載システムヘログイン

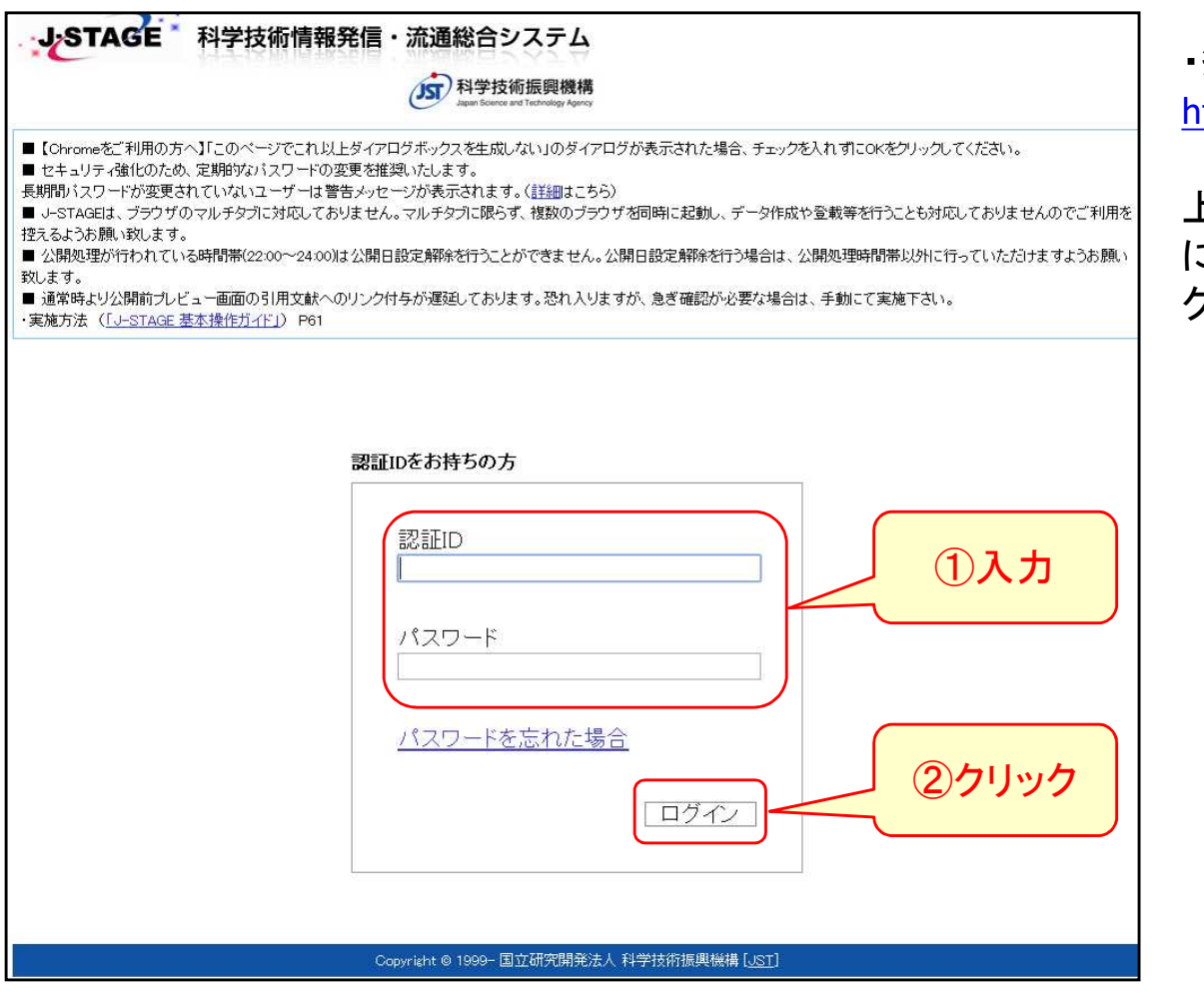

・編集登載システム ログインURL https://www.jstage.jst.go.jp/edit/

上記URLより編集登載システムログイン画面 にアクセスし、認証ID・パスワードを入力してロ グインボタンをクリック。

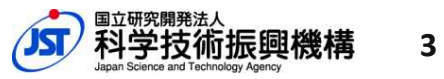

Japan Science and Technology Agency

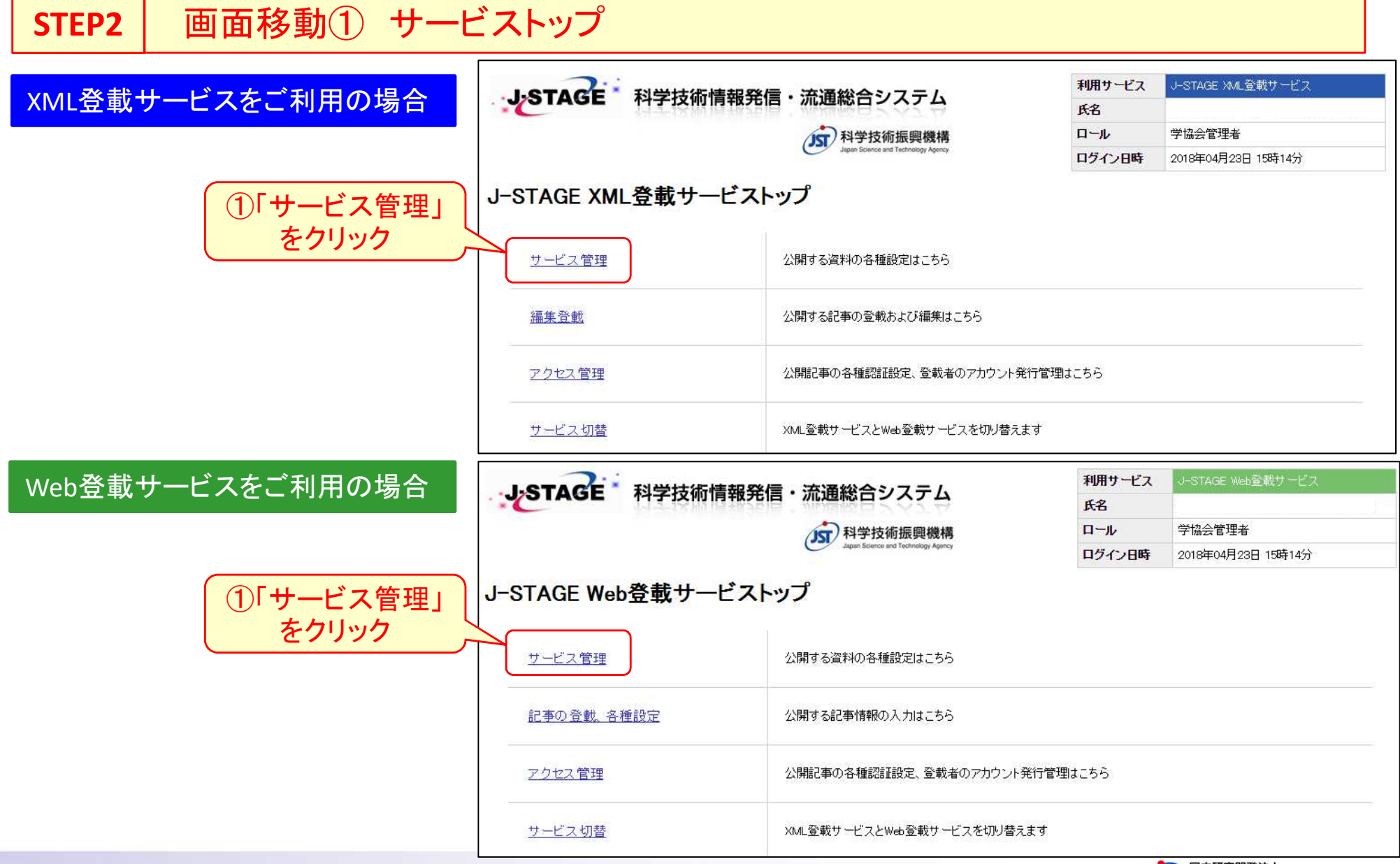

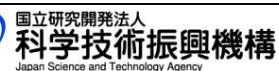

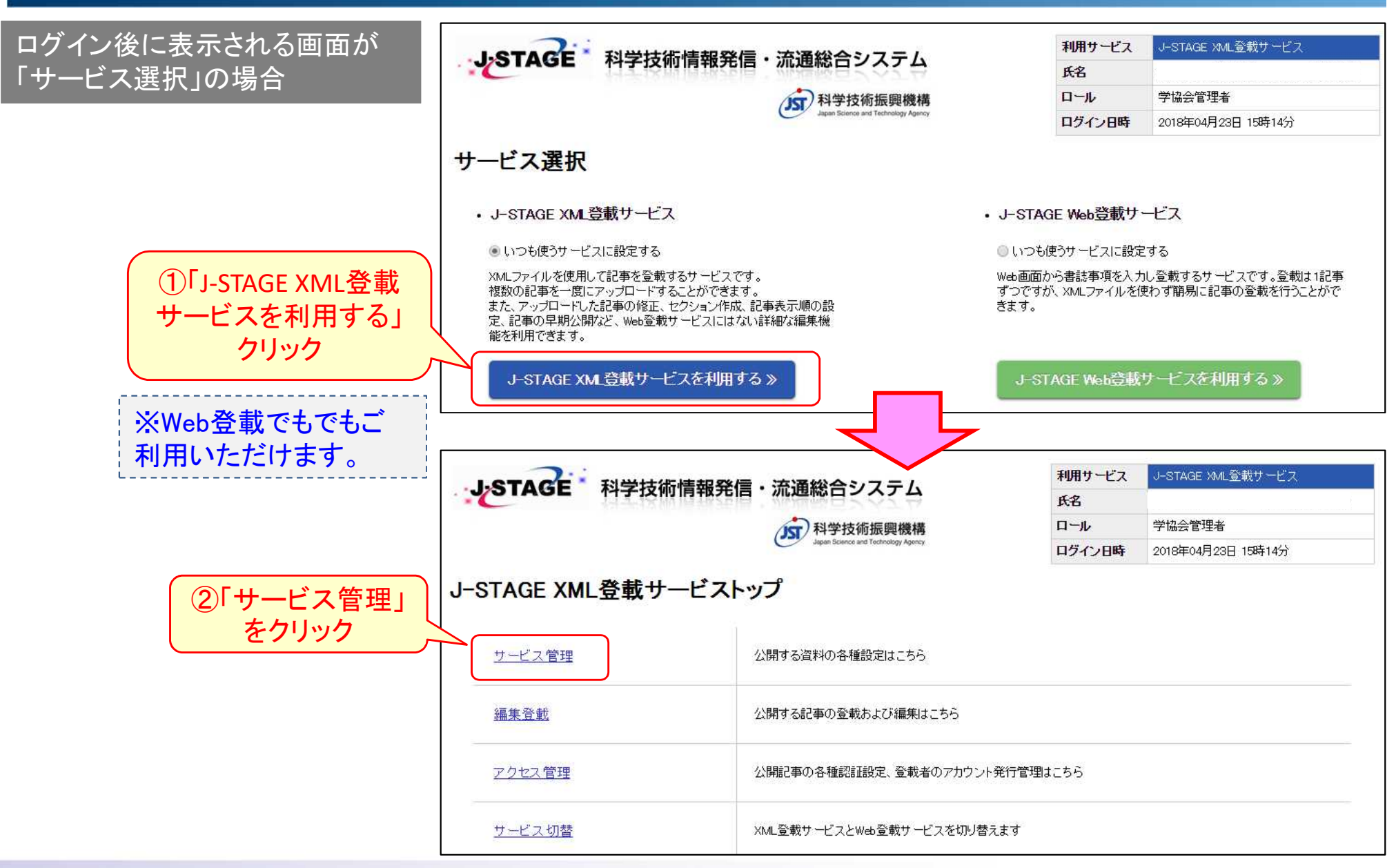

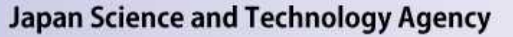

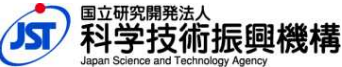

### **STEP3** | 画面移動② サービス管理 > 資料一覧

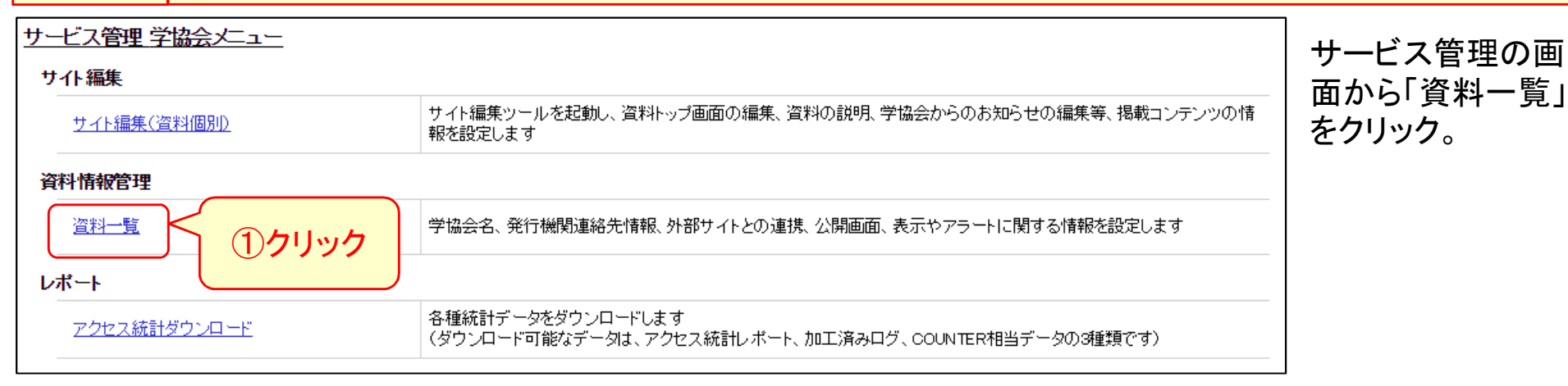

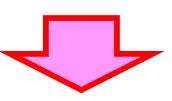

| <u>トップ</u> >資料一覧(資料情報 | 管理)           |        |                                  |                                         |          |    |
|-----------------------|---------------|--------|----------------------------------|-----------------------------------------|----------|----|
| 1–1 of 1              |               | 1      |                                  | 表示件数 20 ▼                               |          |    |
| 資料<br>ファミリーコード        | 資料<br>グループコード | 資料コード  | 資料名                              | 学協会名                                    | 公開<br>状態 | 編集 |
| litej1                | litej1        | litej1 | JST TEST JOURNAL<br>JSTテストジャーナル1 | JST KAIHATSU TANTOU S<br>YA<br>JST開発担当社 | 非公開      |    |
|                       |               |        | <u>トップへ戻る</u>                    |                                         |          |    |
|                       |               |        |                                  |                                         | のクリック    | ,  |

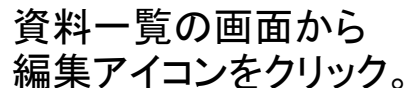

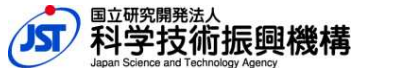

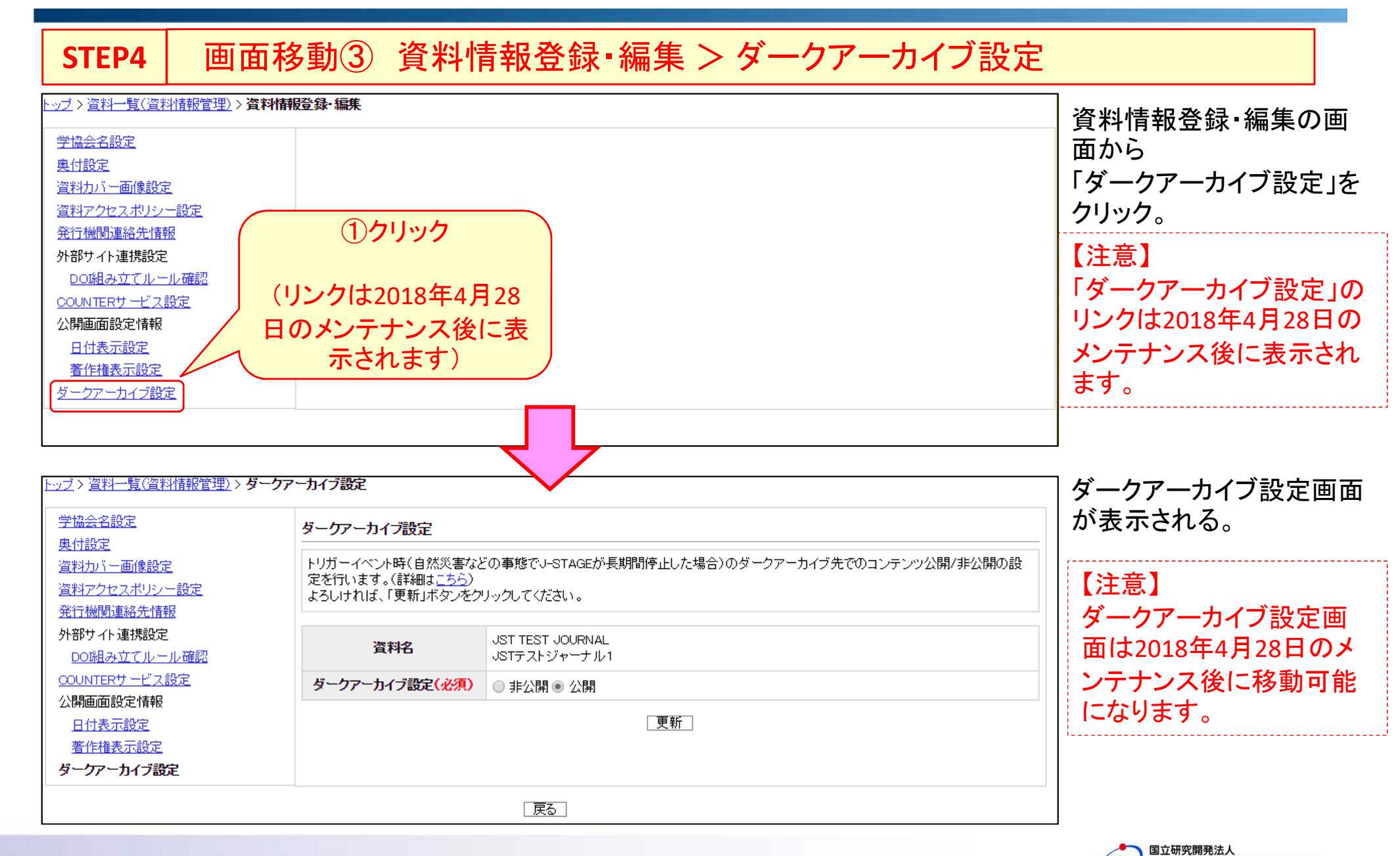

7

2. 作業手順

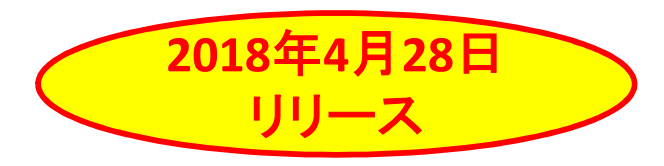

#### STEP5 ダークアーカイブ設定 確認・変更

- ◆ ダークアーカイブ設定とは、トリガーイベント時(自然災害等によりJ-STAGEが長期間サービス停止する場合) に、J-STAGEで公開していた記事をダークアーカイブ先であるPorticoのウェブサイトで公開するか、非公開と するかを選択する設定です。
- ◆ ダークアーカイブ設定は2018年4月28日時点の認証設定の状況により、JSTがデフォルト値の設定を行います。 (デフォルト値の詳細については次ページを参照ください)
- ◆ <u>デフォルトの設定内容で問題がない場合は作業終了です。</u>
- ◆ 設定内容を変更したい場合は、画面上から変更したい値を選択した後、「更新」ボタンをクリックします。 更新が完了したら作業終了です。

| <u>トップ</u> > <u>資料一覧(資料情報管理)</u> > <b>ダ</b> | ークアーカイブ設定                                                       |  |  |  |  |  |  |
|---------------------------------------------|-----------------------------------------------------------------|--|--|--|--|--|--|
| 学協会名設定                                      | ダークアーカイブ設定                                                      |  |  |  |  |  |  |
| <u>奥付設定</u><br><u> 資料力バー画像設定</u>            | トリガーイベント時(自然災害などの事態でJ-STAGEが長期間停止した場合)のダークアーカイブ先でのコンテンツ公開/非公開の設 |  |  |  |  |  |  |
| 資料アクセスポリシー設定                                | 定を行います。(詳細は <u>こちら</u> )<br>  よろしければ、「更新」ボタンをクリックしてください。        |  |  |  |  |  |  |
| <u>発行機関連絡先情報</u><br>外部サイト連携設定               |                                                                 |  |  |  |  |  |  |
| DO組み立てルール確認                                 | 資料名<br>JSTテストジャーナル1                                             |  |  |  |  |  |  |
| <u>COUNTERサービス設定</u><br>公開画面設定情報            | <b>ダークアーカイブ設定(必須)</b> ◎ 非公開 ● 公開                                |  |  |  |  |  |  |
| 日付表示設定                                      | 更新                                                              |  |  |  |  |  |  |
| <u>著作権表示設定</u><br>ダークアーカイブ設定                | ①設定内容の確認・変更                                                     |  |  |  |  |  |  |
| <i>y yr ystymoe</i>                         |                                                                 |  |  |  |  |  |  |
|                                             |                                                                 |  |  |  |  |  |  |

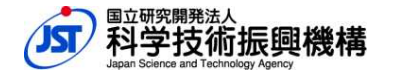

#### STEP5 ダークアーカイブ設定 確認・変更

◆ ダークアーカイブ設定のデフォルト値について

ダークアーカイブ設定のデフォルト値は、ダークアーカイブ設定機能をリリースする2018年4月28日時点の 「資料アクセスポリシー設定」(※)と「記事の認証設定」の状況より、以下の条件で設定を行います。

| 資料アクセスポリシー<br>設定 | 記事の認証設定       | ダークアーカイブ設定の<br>デフォルト値 |
|------------------|---------------|-----------------------|
| 認証なし             | 全ての記事に認証設定がない | 公開                    |
|                  | 1記事でも認証設定がある  | 非公開                   |
| 認証有り             | 全ての記事に認証設定がない | 非公開                   |
|                  | 1記事でも認証設定がある  | 非公開                   |
| 一部認証有り           | 全ての記事に認証設定がない | 非公開                   |
|                  | 1記事でも認証設定がある  | 非公開                   |

※「資料アクセスポリシー設定」は編集登載システムから確認・変更できます。 11ページを参照ください。

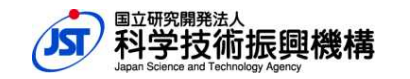

9

#### STEP5 ダークアーカイブ設定 確認・変更

#### ◆ 注意事項

①Porticoの公開設定の範囲について

Porticoでは公開/非公開の設定は資料単位になります。

記事単位で公開/非公開を設定することは出来ません。

よってダークアーカイブ設定を"公開"と設定した場合、トリガーイベント時にはPorticoウェブサイト で<u>資料内の全記事がフリーアクセスで公開されます</u>。

(J-STAGEのサービスが復旧した後には、Porticoウェブサイトでの公開は停止されます。)

②Porticoの認証設定の可否について

PorticoではJ-STAGEのような認証機能はありません。

公開時に特定の利用者のみにID、パスワードを入力させて公開する、ということは出来ません。

#### ③作業期間について

作業期間内(2018年4月29日~6月30日)にダークアーカイブ設定の公開/非公開を決定できない 場合は、「非公開」と設定しておくことをおすすめします。

また、作業期間後(2018年7月以降)にダークアーカイブ設定を変更しても問題ありませんが、 変更の反映に時間がかかる場合がございます。

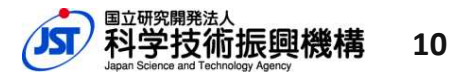

#### 参考 🎽 資料アクセスポリシー設定

資料アクセスポリシー設定は、編集登載システムの「サービス管理」より確認・変更が可能です。 画面移動は

「サービス管理」>「資料一覧」>「(一覧から資料を選択)」>「資料アクセスポリシー設定」 の順番になります。

| <ul> <li>学協会名設定</li> <li>奥付設定</li> <li>資料カバー画像設定</li> <li>資料アクセスポリシー設定</li> <li>発行(感覚連絡先情報</li> <li>外部サイト連携設定</li> <li>DO組み立てルール確認</li> <li>COUNTERサービス設定</li> <li>公開画面設定情報</li> <li>自付表示設定</li> <li>著作権表示設定</li> <li>ダークアーカイブ設定</li> </ul> | 資料アクセスポリシー設定します。<br>よろしければ、「登録」ボタンをクリックしてください。<br>※既に作成済みの記事の認証設定は変更されません。         資料アクセスポリシー(必須)         ● 認証なし ● 認証すり ● 一部認証有り         登録 |                              |  |  |
|----------------------------------------------------------------------------------------------------|----------------------------------------------------------------------------------------------------|------------------------------|--|--|
|                                                                                                    | 原                                                                                                    | 2                            |  |  |
| 2018年4月28日のダークアー<br>ダークアーカイブ設定が自動                                                                                                    | ・カイブ設定リリース後に「資<br>」で変更されることはありませ                                                                                                    | 料アクセスポリシー設定」の変更を行っても、<br>とん。 |  |  |

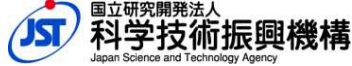

### 参考 問い合わせ先

◆ご不明な点がありましたらJ-STAGEセンターへ問い合わせください。

[お問い合わせ先] J-STAGEセンター: center@jstage.jst.go.jp